#### 1° Passo - www.agrodefesa.go.gov.br

2° Passo - Clique no link "SIDAGO" do lado direto da página no menu "SISTEMAS"

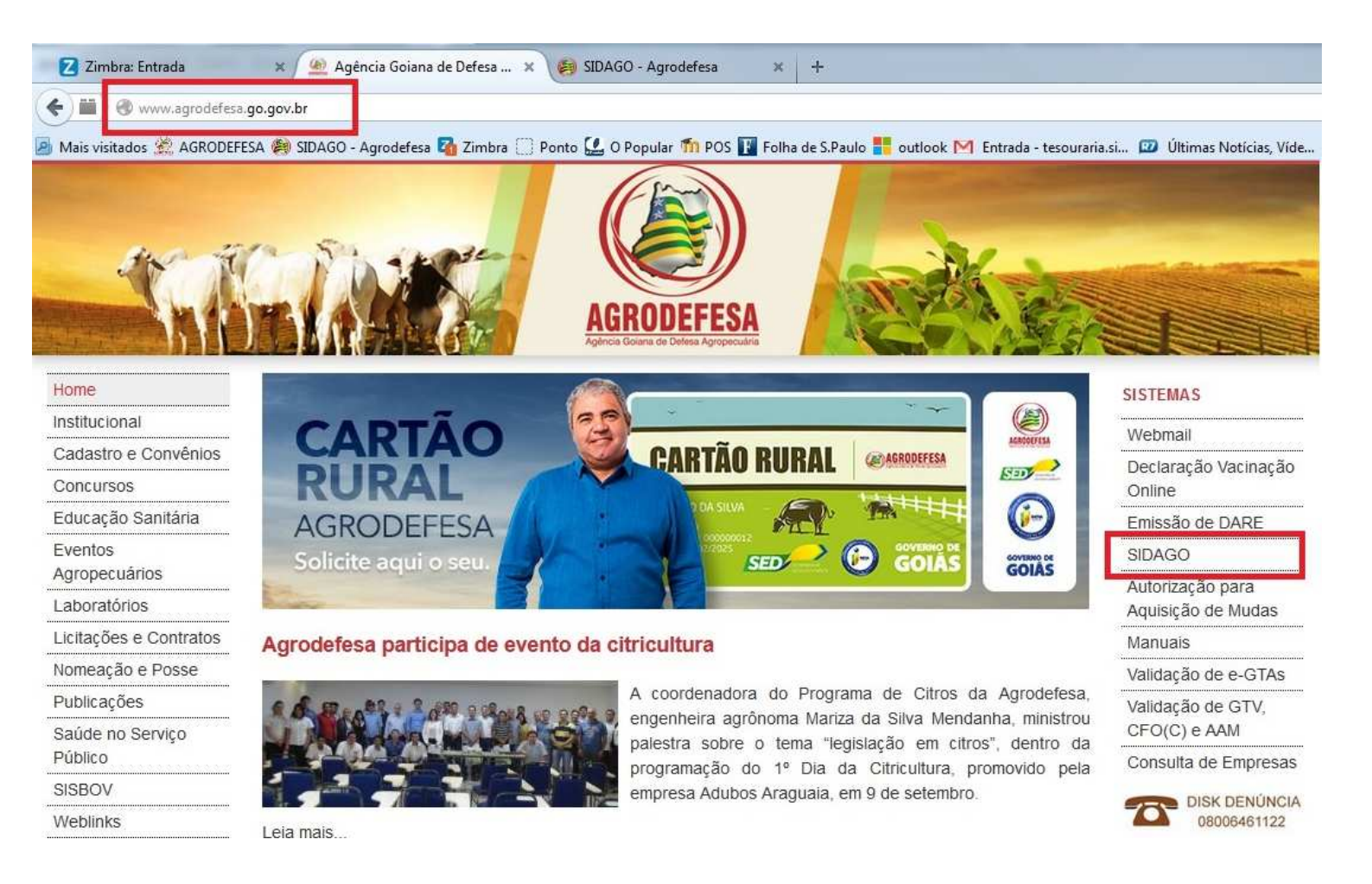

#### 3° Passo - Fazer login

Obs: É necessário o cadastro na Agrodefesa e Cartão Rural

| Primeiro Acesso Produtor |
|--------------------------|
| Recuperar Acesso         |
|                          |

4º Passo - Acessar o sistema de GTA clicando no link "Acesso Sistema GTA"

| AGRODEFESA - Agência Goiana de Defesa Agropecuária<br>SIDAGO - Sistema de Defesa Agropecuária de Goiás |
|----------------------------------------------------------------------------------------------------|
| Inicio                                                                                                 |
| Módulos                                                                                                |
| Acesso Sistema GTA                                                                                     |
| Administrativo                                                                                         |
| Avaliação de Desempenho do Servidor                                                                    |
| Cadastros Agropecuários                                                                                |
| Chamado                                                                                                |
| Concessão de Diárias                                                                                   |

5° Passo - Clicar em "GTA" e depois em "Emitir"

| AGROI    | Goiânia, 18 de              | Setembro de 2015 - | Usuário: 0 | 0215845161 Município: Goiânia, UR Rio das Antas       |
|----------|-----------------------------|--------------------|------------|-------------------------------------------------------|
| > Inicio | Cadastro Consultas Inspeção | Eventos GTA        | Vacinas    | Sair                                                  |
|          |                             | Emitir             |            |                                                       |
|          | Últimas 10<br>Data          | Consultar          |            | ides de Goiânia                                       |
| 1        | 17/09/2015 16:35:19         | Consultar NFe      |            | meas                                                  |
| 1        | 17/09/2015 16:14:56         |                    |            | meas                                                  |
|          | 17/09/2015 15:15:06         | Cancelar           |            | leas                                                  |
|          | 17/09/2015 14:56:56         |                    |            | eas                                                   |
|          | 17/09/2015 12:12:06         | Substituir Dare    |            | as                                                    |
| ante     | 17/09/2015 12:05:28         | Polatórian         |            |                                                       |
|          | 17/09/2015 11:42:22         | Relatorios         |            |                                                       |
|          | 17/09/2015 10:35:50         | 350 GALINHA(S)     | Produto: P | intos de Um Dia. Categoria: Comercial. Aptidão: Corte |
|          | 17/09/2015 09:49:00         | 26 BOVINO(S), 2 1  | Machos 0-1 | 2, 24 Machos 13-24                                    |
|          | 17/09/2015 09:48:23         | 26 BOVINO(S), 26   | Machos 0-  | 12                                                    |

6° Passo - Selecionar a "Espécie Animal" a ser transportada: PEIXES

| (mail)                                    | ( and the second second                                                                                                    |             |         |             |           | Land and the second | -          |           |               |
|-------------------------------------------|----------------------------------------------------------------------------------------------------|-------------|---------|-------------|-----------|---------------------|------------|-----------|---------------|
|                                           | A                                                                                                    | In Section  | 1       | VI VAN      | A anti    |                     | -19-12     | WHERE THE | in the second |
|                                           | The F                                                                                                    |             | 1       | Constant of | 1         |                     |            | VAL       |               |
| AGRODEFESA                                | INV.                                                                                                    | A Sale      | NY L    |             | 1         |                     |            | A         | 1             |
| Approval Eastern the Eastern Approach and | Goiânia, 18 de S                                                                                                    | Setembro de | 2015 -  | Usuário: 0  | 0215845   | 161 Muni            | cípio: Goi | ânia, UR  | Rio da        |
| > Início Cadastro Consult                 | as Inspeção                                                                                                    | Eventos     | GTA     | Vacinas     | Sair      |                     | -A         |           |               |
|                                           |                                                                                                    | EM          | ISSÃO   | DE GTA      |           |                     |            |           |               |
| Quadro de informações                     |                                                                                                    |             |         |             |           |                     |            |           |               |
| 1 Informa a origam a colociona            |                                                                                                    | nimal       |         |             |           |                     |            |           |               |
| 1 - Informe a origent e selecione         | uma especie a                                                                                                    | nimai.      |         |             |           |                     |            |           |               |
| Espécie Animal: PEIXES                    |                                                                                                    |             |         |             |           |                     |            |           |               |
|                                           | and the second second se |             |         |             |           |                     |            |           |               |
| Propriedade                               |                                                                                                    |             |         |             |           |                     |            |           |               |
| Código da propriedade:                    |                                                                                                    | •           | C       |             | -         | President           | Fuelses    | že Desuža |               |
| CPF/CNPJ:                                 |                                                                                                    |             | c       |             |           | Pesquisai           | r Exploraç | ao Pecuar | la            |
| Eventos                                   |                                                                                                    |             |         |             |           |                     |            |           |               |
| Saída de Frigorifico                      |                                                                                                    |             |         |             |           |                     |            |           |               |
| Pessoa Fisíca sem Propri                  | edade                                                                                                    |             |         |             |           |                     |            |           |               |
| GTA de Bloco                              |                                                                                                    |             |         |             |           |                     |            |           |               |
|                                           | Tipo do oco                                                                                                    | icio)       |         |             |           |                     | -          |           |               |
|                                           | Selecione                                                                                                    | 5016.       |         |             |           |                     |            |           |               |
|                                           | Mámoro do                                                                                                    | destado sa  | mario e | milio por   | Hédico Pe | terindi ier         |            |           |               |

7° Passo - Clicar em "Pesquisar Exploração Pecuária"

|                                                                                                    |                                                                                                    | PESQUIS                                                                   | A EXPLORAÇÃO F                                             | PECUÁRIA                               |                      |                      |                                   |                                |                        |
|----------------------------------------------------------------------------------------------------|----------------------------------------------------------------------------------------------------|---------------------------------------------------------------------------|------------------------------------------------------------|----------------------------------------|----------------------|----------------------|-----------------------------------|--------------------------------|------------------------|
| Quadro de infor                                                                                                    | mações                                                                                                    |                                                                           |                                                            |                                        |                      |                      |                                   |                                |                        |
| 1 - Para pesquis                                                                                                    | ar todas as explora                                                                                                    | ções de um Muni                                                           | cipio, selecione so                                        | omente o Mi                            | unicípio e cli       | que em P             | esquisar.                         |                                |                        |
| 2 - Para filtrar si                                                                                                    | ua pesquisa digite p                                                                                                    | arte do Nome do                                                           | produtor ou seu                                            | CPF/CNPJ.                              |                      |                      |                                   |                                |                        |
| 3 - Para pesquis                                                                                                    | ar todas as Propried                                                                                                    | lades de determi                                                          | nado CPF ou Nom                                            | ne, digite o r                         | mesmo sem            | escolher             | um Municip                        | vio.                           |                        |
|                                                                                                    | Nom                                                                                                    | e do Produtor:                                                            |                                                            |                                        |                      |                      |                                   |                                |                        |
|                                                                                                    | CPF/CNP                                                                                                    | J do Produtor:                                                            |                                                            | 1                                      |                      |                      |                                   |                                |                        |
|                                                                                                    | Municipio da                                                                                                    | Pronriedade:                                                              | Selecione Municíni                                         |                                        | -                    |                      |                                   |                                |                        |
|                                                                                                    |                                                                                                    |                                                                           |                                                            |                                        | 1.1                  |                      |                                   |                                |                        |
|                                                                                                    |                                                                                                    | Pes                                                                       | iquisar rech                                               | 91                                     |                      |                      |                                   |                                |                        |
|                                                                                                    |                                                                                                    |                                                                           |                                                            |                                        |                      |                      |                                   |                                |                        |
| esultado Pesquisa Explo                                                                                                    | oração Pecuária - Moz<br>o.gov.br/gta/proprieda                                                                          | <b>illa Firefox</b><br>ade/pesquisa/res_t                                 |                                                            | oUp=True&tc                            | lestPesq=pro         | ocedencia            | asp&campa                         | nha=&op                        | ( <b>□</b> )           |
| esultado Pesquisa Explo                                                                                                    | oração Pecuária - Moz<br>o.gov.br/gta/proprieda                                                                          | illa Firefox<br>ade/pesquisa/res_t<br>PESQUIS/                            | exploracao.asp?poj                                         | oUp=True&co<br>PECUÁRIA                | lestPesq=pro         | ocedencia.           | asp&campa                         | nha=⊤                          | ( <b>□</b> )<br>(ca)   |
| esultado Pesquisa Explo                                                                                                    | oração Pecuária - Moz<br>o.gov.br/gta/proprieda                                                                          | illa Firefox<br>ade/pesquisa/res_e<br>PESQUIS/                            | exploracao.asp?poj                                         | oUp=True&c<br>PECUÁRIA                 | lestPesq=pro         | ocedencia.           | asp&campa                         | nha=⊤                          | (III)                  |
| esultado Pesquisa Explo<br>gta.agrodefesa.go<br>Quadro de informa<br>1 - B = Bloqueada; P<br>2 - v = Possui; X = N             | pração Pecuária - Moz<br>.gov.br/gta/proprieda<br><b>ções</b><br>= Bloqueio parcial;<br>ião possui                       | illa Firefox<br>ade/pesquisa/res_d<br><b>PESQUIS/</b><br>D = Desbloquea   | exploracao.asp?poj<br>A EXPLORAÇÃO<br>ada                  | oUp=True&co                            | lestPesq=pro         | ocedencia.           | asp&campa                         | nha=&oj                        | 0.03                   |
| esultado Pesquisa Explo<br>gta.agrodefesa.go<br>Quadro de informa<br>1 - B = Bloqueada; P<br>2 - v = Possui; x = N<br>Produtor | vração Pecuária - Moz<br>o.gov.br/gta/proprieda<br>c <b>ões</b><br>= Bloqueio parcial;<br>lão possui<br>CNPJ/CPF         | illa Firefox<br>ade/pesquisa/res_t<br>PESQUIS/<br>D = Desbloquea<br>Prop. | exploracao.asp?poj<br>A EXPLORAÇÃO<br>ada<br>Cód.<br>Prop. | oUp=True&c<br>PECUÁRIA<br>Munícipio    | lestPesq≃pro<br>I.E. | ocedencia.<br>Marca  | asp&campa<br>Coord.<br>Geog.      | nha= &lop<br>Situ<br>Prod.     | D)C30                  |
| esultado Pesquisa Explo<br>gta.agrodefesa.go<br>Quadro de informa<br>1 - B = Bloqueada; P<br>2 - v = Possui; x = N<br>Produtor | oração Pecuária - Moz<br>o.gov.br/gta/proprieda<br>c <b>ções</b><br>= Bloqueio parcial;<br>lão possui<br><b>CNPJ/CPF</b> | illa Firefox<br>ade/pesquisa/res_t<br>PESQUIS/<br>D = Desbloquea<br>Prop. | exploração a<br>exploração a<br>ada<br>Cód.<br>Prop.       | PECUÁRIA<br>Munícipio<br>GUAPÓ         | lestPesq=pro         | Marca                | asp&campa<br>Coord.<br>Geog.<br>⊻ | nha=∨<br>Situ<br>Prod.         | )cad<br>açã<br>Ex      |
| esultado Pesquisa Explo<br>gta.agrodefesa.go<br>Quadro de informa<br>1 - B = Bloqueada; P<br>2 - v = Possui; X = N<br>Produtor | coração Pecuária - Moz<br>orgov.br/gta/proprieda<br>ções<br>= Bloqueio parcial;<br>lão possui<br>CNPJ/CPF                | illa Firefox<br>ade/pesquisa/res_o<br>PESQUIS/<br>D = Desbloquea<br>Prop. | exploracao.asp?poj<br>A EXPLORAÇÃO<br>ada<br>Cód.<br>Prop. | PECUÁRIA<br>Munícipio<br>GUAPÓ<br>Tota | lestPesq=pro         | Marca<br>X<br>rações | asp&campa<br>Coord.<br>Geog.<br>⊻ | nha=&op<br>Situr<br>Prod.<br>D | e<br>ocad<br>bçã<br>Ex |

#### 8° Passo - Selecionar o "Tipo de espécie" Obs: Pode ser selecionado mais de uma espécie.

#### 9° Passo - Clique em "Continuar GTA >>"

| ACRODEFESA         Goiânia, 18 de Setembro de 2015 - Usuário: 00215845161 Município: Goiânia, UR Rio das Antas         > Início       Cadastro         Consultas       Inspeção       Eventos       GTA         Vacinas       Sair                                                                                                    |
|----------------------------------------------------------------------------------------------------|
| EMISSÃO DE GTA                                                                                                    |
| Quadro de informações 1 - Informe a origem e selecione uma espécie animal. Espécie Animal: PEIXES                                                                                                    |
| ☑ Propriedade                                                                                                    |
| Código da propriedade: < Pesquisar Exploração Pecuária                                                                                                    |
| Eventos                                                                                                    |
| Saída de Frigorifico Pessoa Fisíca sem Propriedade                                                                                                    |
| GTA de Bloco      Tipo de espécie:     Selecione      Número do atestado canitário emitido por Hédico Poteninário.      Número da autorização do IBAMA (quando for o caso):     Número do Registro do Criadouro no IBAMA:      Para Animais Aquáticos, no caso de finalidade ABATE não é obrigatório apresentação de atestado     sanitário. Digitar o texto "Sem exigência" no campo Atestado Sanitário. |
| Continuar GTA >>                                                                                                    |

10° Passo - Selecionar o "Total" de animais que será transportado.

11° Passo - Selecionar o "Tipo de Saldo"

12° Passo - Selecionar a "Unidade de Medida" - "Peso (KG)" Obs: Lembramos que unidade é apenas para alevinos (milheiro)

13° Passo - Caso a transporte tenha como destino um estabelecimento com serviço de inspeção oficial, selecionar o "Boletim de produção para animais aquáticos" que deve ser preenchido anteriormente. (Abaixo haverá um passo a passo de como preenche-lo)

| AGRODEFESA                                                         | Goiân                                     | ia, 18 de Setemb         | oro de 2015 | - Usuário: 002          | Apen<br>estat  | as quando de<br>pelecimento co | stino for<br>om servig |
|--------------------------------------------------------------------|-------------------------------------------|--------------------------|-------------|-------------------------|----------------|--------------------------------|------------------------|
| > Início Cadastro<br>uia de Transito Anim<br>/álida em todo o terr | Consultas<br>al (GTA)<br>itório nacional) | Inspeção Eve<br>UF<br>GO | ntos GTA    | Vacinas S<br>Série<br>- | OBS:<br>finali | Nesse caso s<br>dade: ABATE    | sempre s               |
| Espécie animal: PEI                                                | IXES                                      |                          |             |                         | -              |                                |                        |
| Adulto                                                             | Alevino                                   | e L                      | arva        | Pós-Lar                 | va             | Ovos<br>Embrionários           | Cistos                 |
|                                                                    | 2000                                      |                          | 0           | 0                       |                | 0                              | 0                      |

14° Passo - Selecionar "Destinatário" no item 5. Destino

| 4. Procedencia                         | 5. Destino                                                               |
|----------------------------------------|--------------------------------------------------------------------------|
| Nome: WIEW IN FIRES SE OLIVEIT         | Nome:                                                                    |
| CPF/CNPJ: 55020205145                  | Estabelecimento:                                                         |
| Estabelecimento: STTO DOJ ANTINATS     | Código do Estabelecimento:                                               |
| Código do estabelecimento: 60010000570 | Destinatário                                                             |
| Inscrição Estadual:                    |                                                                          |
| Município: GO                          | Município: Estado:                                                       |
| 6. Finalidade:                         |                                                                          |
| 7. Meio de Transporte                  | Os animais devem ser transportados diretamente ao destino indicado, pela |
| RODOVIÁRIO                             | o desvio da rota constitui infração, a juizo da autoridade sanitária.    |
| 9. Vacinação                           |                                                                          |

15° Passo - Selecionar o destino, entre as opções abaixo, e pesquisar:

- 1- Propriedades de Goiás
- 2- Agroindústria
- 3- Produtores interestaduais

16° Passo - Clicar em "Confirmar" após pesquisar o destino.

| GROINDÚSTRIA | A DURITO                                                         | -                                                                                                |                                                                                                  |
|--------------|------------------------------------------------------------------|--------------------------------------------------------------------------------------------------|--------------------------------------------------------------------------------------------------|
|              | C EVENTO                                                         | PRODUTORES<br>INTERESTADUAIS                                                                     | PESSOAS FÍSICAS<br>SEM PROPRIEDADE<br>(apenas Animais<br>Silvestres)                             |
|              | Evento ainda não<br>disponibilizado para esta<br>espécie animal! | CPF:                                                                                             | CPF:                                                                                             |
| Pesquisar    |                                                                  | Pesquisar                                                                                        |                                                                                                  |
|              | Pesquisar                                                        | Evento ainda não<br>disponibilizado para esta<br>espécie animal!<br>Pesquisar<br>onfirmar Fechar | Evento ainda não<br>disponibilizado para esta<br>espécie animal!<br>Pesquisar<br>onfirmar Fechar |

17° Passo - No campo 6. Finalidade escolher entre as opções.

De acordo com o "Manual de preenchimento para emissão de guia de trânsito animal de animais aquáticos - Versão 6.0":

FINALIDADE:

Somente pode ser indicada uma finalidade por GTA, assinalando uma das quadrículas disponíveis, de acordo com as seguintes opções:

ABATE: animais destinados a estabelecimento para inspeção higiênico-sanitária /

processamento com inspeção veterinária oficial. Opção a ser utilizada para todos os animais destinados a estabelecimento com SIF, SIE ou SIM, mesmo quando, após a inspeção oficial, egressarem vivos para o consumo.

ENGORDA: animais destinados à engorda em propriedade específica para posterior abate.

REPRODUÇÃO: animais destinados a atividades reprodutivas.

EXPOSIÇÃO: animais destinados à permanência temporária em locais de aglomerações de animais, com objetivo principal de exibição ou comercialização em parques, feiras aquário, feira ou similar, exceto leilão ou prática de esporte.

Quando da expedição do documento para saída dos animais da exposição, escrever os

números das GTAs que os acompanharam na chegada ao local. Os estabelecimentos

destinados a aglomerações de animais deverão estar cadastrados junto aos órgãos

executores de defesa sanitária animal.

LEILÃO: animais destinados à participação em leilão.

ESPORTE: animais destinados à pesca esportiva e pesque-pague.

ABATE SANITÁRIO: A GTA deverá ser emitida exclusivamente por médico veterinário oficial e exime a certificação do ITEM 16.

ATENDIMENTO VETERINÁRIO;

*CIRCO ZOOLÓGICO:* apresentações em circos, manutenção em zoológicos ou unidades deconservação; EXPORTAÇÃO. Para animais transportados a um Posto de Vigilância Agropecuária para saírem do País;

QUARENTENA. Para animais destinados a quarentenário oficial préexportação ou que chegaram ao país e que estão saindo de um Posto de Vigilância Agropecuária e serão destinados à quarentena;

LAZER: animal de estimação ou com finalidade de lazer;

PESQUISA CIENTÍFICA: animais destinados a instituições de pesquisa, laboratórios, instituições de ensino ou capacitação técnica;

RECRIA: animais destinados à recria e/ou terminação;

DEPURAÇÃO: animais destinados à depuração;

ORNAMENTAÇÃO/AQUARIOFILIA: Para animais destinados à ornamentação ou aquariofilia.

ARMAZENAMENTO: Armazenamento temporário no cultivo de origem.

| 6. Finalidade:                                                                                     |                                                                     |                                                                                                    |  |  |
|----------------------------------------------------------------------------------------------------|---------------------------------------------------------------------|----------------------------------------------------------------------------------------------------|--|--|
| 7. Meio de Transporte<br>RODOVIÁRIO                                                                | Os animais devem ser<br>rota mais adequada<br>O desvio da rota cons | ser transportados diretamente ao destino indicado,<br>da ou determinada pela autoridade sanitária.<br>onstitui infração, a juizo da autoridade sanitária. |  |  |
| 9. Vacinação                                                                                       |                                                                     |                                                                                                    |  |  |
| Data                                                                                               |                                                                     |                                                                                                    |  |  |
| Tata                                                                                               |                                                                     |                                                                                                    |  |  |
| 😴 Data (dd/mm/aaaa)                                                                                |                                                                     |                                                                                                    |  |  |
| 8. Atestado de Exame                                                                               |                                                                     |                                                                                                    |  |  |
| •<br>•                                                                                             |                                                                     | "Anexar o(s) atestado(s) de exame(s), que<br>deve(m) identificar individualmente os animais"                                                              |  |  |
|                                                                                                    |                                                                     |                                                                                                    |  |  |
| 17. Observação                                                                                     |                                                                     | 18. Unidade Expedidora                                                                                                    |  |  |
|                                                                                                    |                                                                     | Goiânia                                                                                                    |  |  |
|                                                                                                    |                                                                     | (62) 32013586                                                                                                    |  |  |
|                                                                                                    |                                                                     |                                                                                                    |  |  |
| Omitir Observação de ingresso de an<br>(Delib. Nº 888/2010)<br>Requisitante da GTA: Proprietário 💌 | iimais de Zona não Habilitada.                                      |                                                                                                    |  |  |
| 11. Emitente: Danillo Pires de Oliveira e                                                          | 20. Emissão                                                         | 21. Identificação e Ass. do Emitente                                                                                                    |  |  |
| FUNCIONÁRIO AUTORIZADO                                                                             | Válido até: 21/09/2015 💌 (dd/mm/aaaa)                               | FUNCIONÁRIO AUTORIZADO                                                                                                    |  |  |
| 22. Formas de Pagamento                                                                            | 23. Informações sobre o Pagamento                                   | -                                                                                                    |  |  |
| Dinheiro 👻                                                                                         | Número Dare 1 0                                                     |                                                                                                    |  |  |
|                                                                                                    | Número do Dare 2<br>(não obrigatório)                               |                                                                                                    |  |  |
|                                                                                                    | Gerar GTA Limpar                                                    |                                                                                                    |  |  |

AGRODEFESA 2009-2012 Tecnologia da informação

18° Passo - No item 20. Emissão, pode ser alterado o tempo de validade da GTA, para até 7 dias da data de emissão. O sistema sugere o prazo de 3 dias.

19° Passo - No item 23. Informações sobre o Pagamento, deve ser inserido o número da DARE. Lembramos que a DARE deve ser paga anteriormente à emissão da GTA. Obs: O sistema permite o pagamento da DARE em valores superiores para que tenha "créditos" para emissões de GTAs futuras.

20° Passo - Clicar no link "Gerar GTA".

Se todos os dados obrigatórios tiverem sido preenchidos, a GTA será emitida.

## Documentos obrigatórios vigentes para o trânsito de animais aquáticos provenientes da aquicultura

| Recurso Pesqueiro                                                                                                    | Documento                                                         | Norma                                                            |
|----------------------------------------------------------------------------------------------------|-------------------------------------------------------------------|------------------------------------------------------------------|
| Animais aquáticos vivos, seu material de multiplicação e<br>matéria-prima obtida de animais de cultivo                                                                                                    | GTA                                                               | Art. 29 caput -<br>IN 04 de 4 de fevereiro de<br>2015            |
| Animais aquáticos vivos e matéria-prima de animais<br>aquáticos provenientes de estabelecimentos de aquicultura<br>e destinados a estabelecimentos registrados em órgão<br>oficial de inspeção                                                                                                | GTA e<br>Boletim de<br>Produção                                   | Art 29 c/c Art 34 IN 04 de<br>4 de fevereiro de 2015             |
| Matéria-prima (viva ou insensibilizada)<br>quando o local da despesca for contíguo à área do<br>estabelecimento processador e ambos pertençam à mesma<br>pessoa jurídica no caso de transporte de animais aquáticos<br>com a finalidade de abate                                              | Formulário de<br>Origem do<br>Pescado e<br>Boletim de<br>Produção | Art. 29<br>§1°, inciso III<br>IN 04 de 4 de fevereiro de<br>2015 |
| Animais ornamentais/destinados a aquariofilia<br>quando o transporte compreender o trecho entre o local de<br>pesca e o primeiro ponto de comercialização                                                                                                    | Nota fiscal                                                       | Art. 29 § 1°, inciso I –<br>IN 04 de 4 de fevereiro de<br>2015   |
| Animais ornamentais/destinados a aquariofilia<br>quando o transporte de animais aquáticos vivos com<br>finalidade de ornamentação e aquariofilia compreender o<br>trecho entre um comerciante e um consumidor final e este<br>último não exercer atividades pesqueiras com fins<br>comerciais | Nota fiscal                                                       | Art. 29 § 1°, inciso II –<br>IN 04 de 4 de fevereiro de<br>2015  |
| Animais ornamentais/destinados a aquariofilia<br>Demais casos                                                                                                    | GTA                                                               | Art. 29 caput -<br>IN 04 de 4 de fevereiro de<br>2015            |
| Animais aquáticos importados com finalidade de<br>alimentação animal com rotulagem aprovada pelo serviço<br>de inspecão oficial                                                                                                    | Nenhum –<br>a rotulagem é<br>suficiente                           | Art. 29 § 1°, inciso IV –<br>IN 04 de 4 de fevereiro de<br>2015  |
| Animais aquáticos destinados à alimentação animal<br>oriundos de estabelecimentos nacionais                                                                                                    | GTA ou<br>rótulo aprovado<br>pelo serviço de<br>inspeção oficial  | Art 31–<br>IN 04 de 4 de fevereiro de<br>2015                    |
| Animais aquáticos vivos, seu material de multiplicação<br>e matéria-prima com finalidade de diagnóstico nos<br>laboratórios da Rede Nacional de Laboratórios do<br>Ministério da Pesca e Aquicultura (RENAQUA)                                                                                | Formulário de<br>coleta, Form-in ou<br>Form-com                   | Art. 29 § 1°, inciso V –<br>IN 04 de 4 de fevereiro de<br>2015   |

Tabela 2: Documento obrigatórios vigentes para o trânsito de animais aquáticos provenientes da aquicultura:

## Documentos obrigatórios vigentes para o trânsito de animais aquáticos provenientes da aquicultura

| Recurso Pesqueiro                                                                                                    | Documento                                                         | Norma                                                            |
|----------------------------------------------------------------------------------------------------|-------------------------------------------------------------------|------------------------------------------------------------------|
| Animais aquáticos vivos, seu material de multiplicação e<br>matéria-prima obtida de animais de cultivo                                                                                                    | GTA                                                               | Art. 29 caput -<br>IN 04 de 4 de fevereiro de<br>2015            |
| Animais aquáticos vivos e matéria-prima de animais<br>aquáticos provenientes de estabelecimentos de aquicultura<br>e destinados a estabelecimentos registrados em órgão<br>oficial de inspeção                                                                                                | GTA e<br>Boletim de<br>Produção                                   | Art 29 c/c Art 34 IN 04 de<br>4 de fevereiro de 2015             |
| Matéria-prima (viva ou insensibilizada)<br>quando o local da despesca for contíguo à área do<br>estabelecimento processador e ambos pertençam à mesma<br>pessoa jurídica no caso de transporte de animais aquáticos<br>com a finalidade de abate                                              | Formulário de<br>Origem do<br>Pescado e<br>Boletim de<br>Produção | Art. 29<br>§1°, inciso III<br>IN 04 de 4 de fevereiro de<br>2015 |
| Animais ornamentais/destinados a aquariofilia<br>quando o transporte compreender o trecho entre o local de<br>pesca e o primeiro ponto de comercialização                                                                                                    | Nota fiscal                                                       | Art. 29 § 1°, inciso I –<br>IN 04 de 4 de fevereiro de<br>2015   |
| Animais ornamentais/destinados a aquariofilia<br>quando o transporte de animais aquáticos vivos com<br>finalidade de ornamentação e aquariofilia compreender o<br>trecho entre um comerciante e um consumidor final e este<br>último não exercer atividades pesqueiras com fins<br>comerciais | Nota fiscal                                                       | Art. 29 § 1°, inciso II –<br>IN 04 de 4 de fevereiro de<br>2015  |
| Animais ornamentais/destinados a aquariofilia<br>Demais casos                                                                                                    | GTA                                                               | Art. 29 caput -<br>IN 04 de 4 de fevereiro de<br>2015            |
| Animais aquáticos importados com finalidade de<br>alimentação animal com rotulagem aprovada pelo serviço<br>de inspeção oficial                                                                                                    | Nenhum –<br>a rotulagem é<br>suficiente                           | Art. 29 § 1°, inciso IV –<br>IN 04 de 4 de fevereiro de<br>2015  |
| Animais aquáticos destinados à alimentação animal<br>oriundos de estabelecimentos nacionais                                                                                                    | GTA ou<br>rótulo aprovado<br>pelo serviço de<br>inspeção oficial  | Art 31–<br>IN 04 de 4 de fevereiro de<br>2015                    |
| Animais aquáticos vivos, seu material de multiplicação<br>e matéria-prima com finalidade de diagnóstico nos<br>laboratórios da Rede Nacional de Laboratórios do<br>Ministério da Pesca e Aquicultura (RENAQUA)                                                                                | Formulário de<br>coleta, Form-in ou<br>Form-com                   | Art. 29 § 1°, inciso V –<br>IN 04 de 4 de fevereiro d<br>2015    |